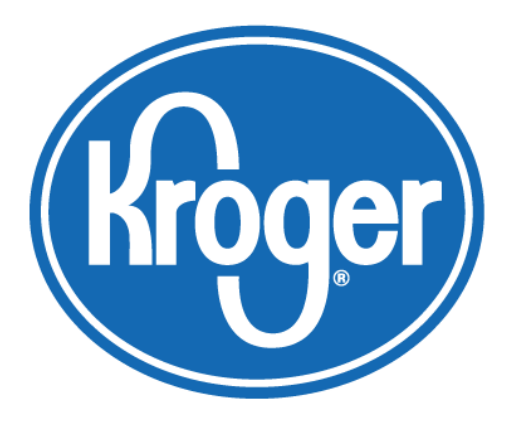

# Kroger Supplier Hub Quick Reference Guide

Version 14.0.4 September 2017 2017

# Contents

| 1.  | Process Overview                                              | . 3 |
|-----|---------------------------------------------------------------|-----|
| 2.  | Invitation to the Hub                                         | .4  |
| 3.  | First Login and Password Requirements                         | . 5 |
| 4.  | General Information                                           | . 5 |
| 5.  | Imported Products and Packaging                               | .6  |
| 6.  | Create Facility Addresses                                     | .7  |
| 7.  | Enter Additional Facility Information                         | . 8 |
| 8.  | Attach Audit Reports and Certifications to Facility Addresses | . 8 |
| 9.  | Entering Compliance Information                               | 10  |
| 10. | Entering Vendor Contact Information and Additional Users      | 11  |
| 11. | Completion Status                                             | 13  |
| 12. | Search Using Wildcards                                        | 13  |

# **About This Document**

This quick reference guide provides a snapshot of the key process steps for Kroger suppliers to enter and maintain their information in the **Kroger Supplier Hub**. For best results, follow the guide in order.

If you need any assistance with this process, please contact the **Supplier Engagement Group**:

- Phone (US): 1-844-277-6165 (select option 2)
- Phone (outside US): +011 513-387-1140 (select option 2)
- E-mail: <u>SupplierCompliance@kroger.com</u>

# Version 14.0.4 Update Summary

This guide was last updated **September 12, 2017**. Updates include:

• Updated Imported Products and Packaging directions (page 6)

#### **1. Process Overview**

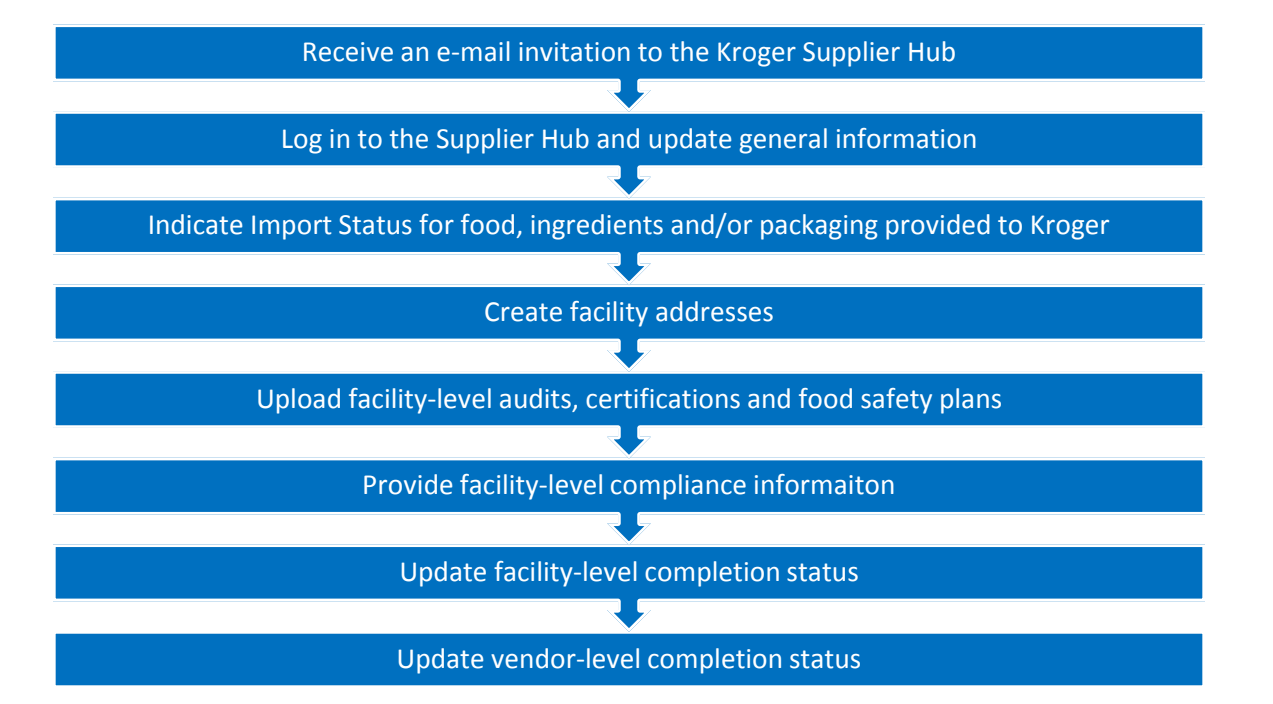

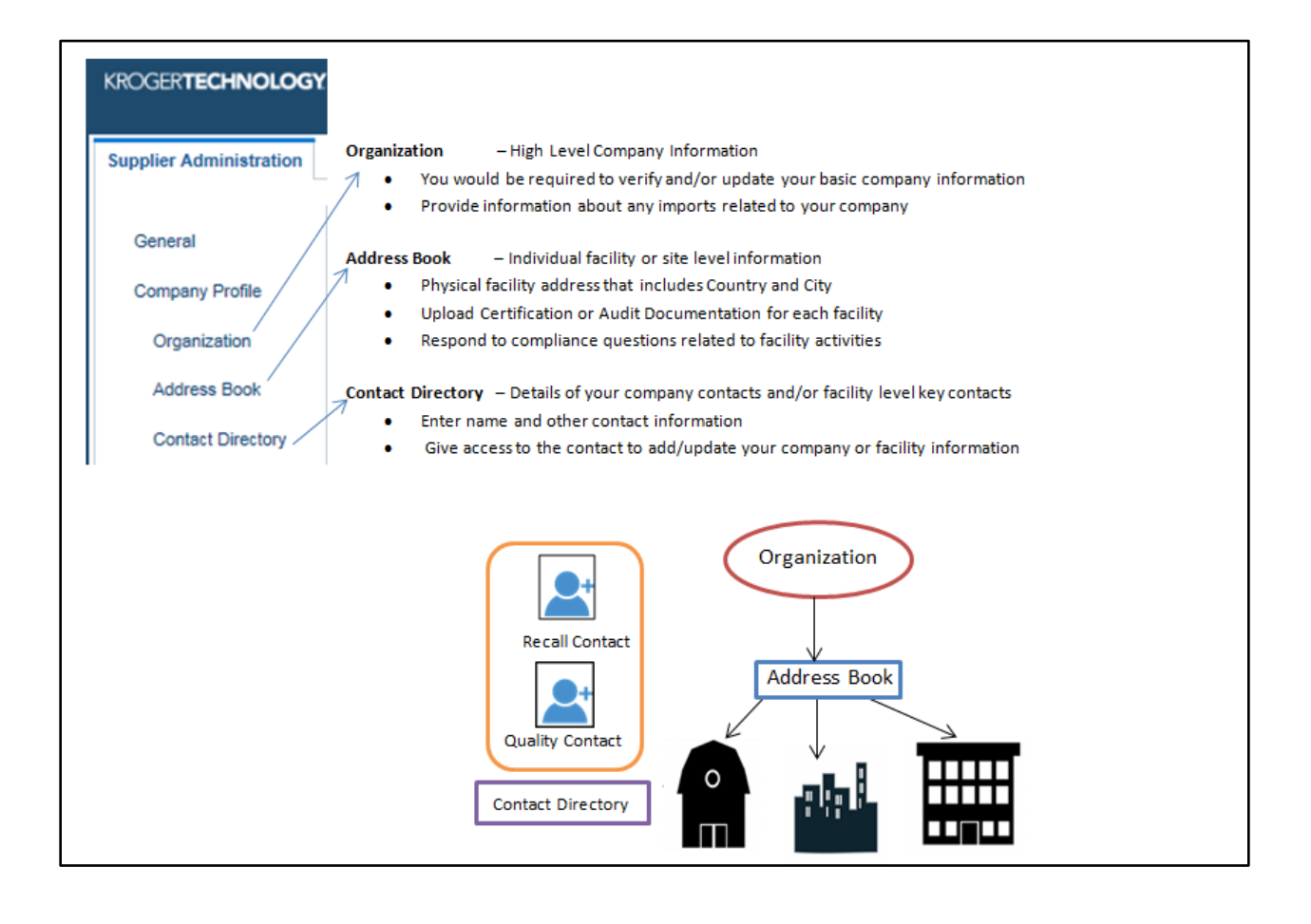

# 2. Invitation to the Hub

Kroger suppliers receive an **Invitation** or **Reminder** e-mail containing a link to log-in to the **Kroger Supplier Hub**. Upon login, they are requested to add or update their facility address(es) and compliance information then upload and link compliance documents for these facilities.

#### Key Information in the Invitation E-mail

- User Name and Temporary password
   Note: Ensure that you remove any leading/trailing spaces in the user name and password if you are copying it from the e-mail received)
- User Guide link and Help Email/Phone Contact

# Sample Email

Welcome to The Kroger Co. Supplier Hub!

You have been identified as a current/potential Kroger supplier and are receiving this invitation as part of the ongoing initiative to meet the FDA requirements of the Food Safety Modernization Act (FSMA). Please accept this invitation to join the Kroger Supplier Hub which houses the necessary supplier food safety/quality documentation. You are required to review the <u>User License Agreement</u> to understand the business obligations to use the Supplier Hub. By logging into the Hub, you agree to abide by the stated conditions.

Before logging into the Hub, review the content on the <u>Supplier Hub page</u>, including the <u>Reference Guide</u>, to understand the requirements for completing your profile.

To access the Supplier Hub, click the link and log in using the UserID/Password Link: <u>Supplier Hub</u> UserID: TESTQA1@TEST.COM Password: Fs6!2D

For security, you must change your password on first login. It must include a letter and a number and cannot include the UserID or repeating characters.

Questions? E-mail the Supplier Engagement Group at <u>SupplierCompliance@kroger.com</u>. For phone support within the US, call 844-277-6165 (option 2). For phone support outside the US, call +011 513-387-1140 (option 2).

Thank you for your continued support in the success of this initiative!

Sincerely, The Kroger Supplier Compliance Team The first time users login to the Supplier Hub, they will be prompted to change their password. Valid passwords must meet the following criteria:

- Passwords must have at least one letter and at least one number
- Passwords must contain both capital letters and small letters
- The password cannot contain the username
- The password cannot contain any repeating characters (e.g. swimming)
- Password length must be exactly 8 characters

#### 4. General Information

The **General Summary** screen appears upon login.

Click Organization then update the vendor-level information on the Overview tab.

Note: The Legal Structure field does not use abbreviations. Enter Annual Revenue in USD.

Click **Save** to record any changes.

| Supplier Administration      |                                                                                                    |                  |
|------------------------------|----------------------------------------------------------------------------------------------------|------------------|
| General                      | Organization                                                                                                    | Cancel Save      |
| Company Profile              | Overview Imports Completion Status                                                                                                    |                  |
| Organization<br>Address Book | Organization                                                                                                    | Ø                |
| Contact Directory            | Verified D-U-N-S Number     999999999     Chief Executive Name     John Goode       Legal Structure     Limited Liability Corporat     Chief Executive Title     CEO       Principal Name     George Johnson       Year Established     1998     Principal Title       Incorporation Year     1999 |                  |
|                              | Total Employees                                                                                                    | (3               |
|                              | Organization Total 2456 Corporate Total 122                                                                                                    |                  |
|                              | Organization Total Type Actual  Corporate Total Type Actual                                                                                                    |                  |
|                              | Tax and Financial Information                                                                                                    | (3               |
|                              | Taxpayer ID         000-00000         Annual Revenue         1234567           Please do not use a SSN as the Tax Payer ID. Kroger will not treat a Tax Payer ID, sconfidential information.         Enter Amo         Enter Amo                                                                   | /8<br>unt in USD |
|                              | Tax Registration Number         00000000         Potential Revenue         2345678           VAT Tax Registration Number Only         VAT Tax Registration Number Only         For Next F                                                                                                    | 9<br>iscal Year  |
|                              | Fiscal Year End September                                                                                                    |                  |

Note: To return to the General Summary screen at any time,

click the Home icon then click Kroger-Supplier Profile & User Manager > Supplier Details in the Navigator box.

| Navigator              |                  |
|------------------------|------------------|
|                        | Personalize      |
| Kroger-Supplier Profil | e & User Manager |

# 5. Imported Products and Packaging

Click **Organization** in the left navigation then click the **Imports** tab. Answer the questions based on your overall business.

| Supplier Administration         |                                                                                                    |
|---------------------------------|----------------------------------------------------------------------------------------------------|
| General                         | Organization Cancel Save                                                                                                    |
| Company Profile<br>Organization | Overview Imports Completion Status                                                                                                    |
| Address Book                    | Imported Ingredients, Food or Other Products                                                                                                    |
| Contact Directory               | * Does your company supply Kroger any "food items"? YES<br>+ ood tems include raw produce, processed foods, gum, beverages, raw materials<br>and ingredients of food, game meat, food contact substances such as plates,<br>cookware, food packaging and utensils. Food tems include human and animal |
|                                 | * Do any of those "food items" originate from a "foreign supplier"? YES Foreign Supplier is the final establishment that manufactures/processes/grows the model. food or incredient that is expected to the United States                                                                             |
|                                 | * What is Kroger's commitment to imported "food items" at time of U.S. entry? Kroger has agreed in writing to purchase it                                                                                                    |

Once the questions have been answered, click Save.

# **Branded Suppliers**

**Branded suppliers** that are importing products not exclusive to the Kroger Family of Companies are required to maintain their Supplier Vendor Agreement with The Kroger Co. which indicates adherence to all federal and state regulations, including the Foreign Supplier Verification Program rule. Documents may be requested on occasion and it is expected that they will be available within the limitations of the agreement and the law.

If you are a branded supplier that meets these requirements, you are **not** required to enter your facility information into the Kroger Supplier Hub and may <u>proceed to Step 11</u>.

If you are **<u>not</u>** a branded supplier or do not meet these requirements, <u>continue to Step 6</u>.

# 6. Create Facility Addresses

Add an entry for each facility your business uses, including both foreign and domestic facilities. Click **Address Boo**k. To add a facility, click **Create.** Fill in the **Address Details**.

| Supplier Administration |                    |                                                     |               |        |           |    |
|-------------------------|--------------------|-----------------------------------------------------|---------------|--------|-----------|----|
| General                 | Address Book       |                                                     |               |        |           |    |
| Company Profile         | Create   💢 🎜 🖻 🌞 🔻 |                                                     |               |        | Rows 1 to | 30 |
| Orrentian               | Address Name 🔺     | Address Details                                     |               | Update | Remove    |    |
| Address Book            | 123 Poison Apple   | 1234 Poison Apple Way<br>Enchanted Forest, OH 45678 | United States | 1      | Î         | ^  |
| Contact Directory       | 123 chicken dr     | 123 chicken dr<br>cincinnati, OH 45214              | United States | 1      | Î         |    |
|                         |                    | 147 turf road                                       |               |        | -         | -  |

**Note:** If the table does not display properly, click the **Refresh Table**  $\Im$  icon.

Note: Address Name is the name to identify this facility (e.g. Main Distribution, State Ave, LA Center #1). Phone number and Email Address are facility-specific. Select the appropriate Country, if applicable. The default value is United States. State is required for United States addresses.

| Create Address             |                                                 |   |               |                                | Cance <u>I</u> Save |
|----------------------------|-------------------------------------------------|---|---------------|--------------------------------|---------------------|
| * Indicates required field |                                                 |   |               |                                |                     |
| Sup                        | SMOKE TEST SUPPLIER DO<br>NOT USE<br>plier Name |   | Supplier Numl | ber 3000001                    |                     |
| * Address Name             | Cool Jim's Foods                                |   | Phone Number  | 5555551234                     |                     |
| Country                    | United States                                   | ~ |               | Include Country and Area Code  |                     |
| * Address Line 1           | 890 Cool Ave                                    |   | Email Address | jim@cooljims.com               |                     |
| Address Line 2             |                                                 |   |               | Facility Contact Email Address |                     |
| Address Line 3             |                                                 |   |               |                                |                     |
| Address Line 4             |                                                 |   |               |                                |                     |
| * City/Town/Locality       | Snoopy                                          |   |               |                                |                     |
| County                     |                                                 |   |               |                                |                     |
| State/Region               | MI                                              |   |               |                                |                     |
|                            | Enter 2 Letter State Code for US                |   |               |                                |                     |
| Province                   |                                                 |   |               |                                |                     |
| * Postal Code              | 34567                                           |   |               |                                |                     |

When finished, click Save. The address is added and the Address Book summary page displays.

**Note:** When a new address is entered and saved, the system will automatically approve it. Additional information is required for each facility. To enter this information click **Update** *P* for desired facility then proceed to **Step 7**.

| General         | Address Book           |                                                     |               |        |        |   |  |
|-----------------|------------------------|-----------------------------------------------------|---------------|--------|--------|---|--|
| Company Profile | e Create   💢 🌫 💌 🌣 🔻 🎟 |                                                     |               |        |        |   |  |
| Omerication     | Address Name 🔺         | Address Details                                     |               | Update | Remove |   |  |
| Address Book    | 123 Poison Apple       | 1234 Poison Apple Way<br>Enchanted Forest, OH 45678 | United States | 1      | Î      | ^ |  |

**Note:** If the table does not display properly, click the **Refresh Table**  $\gtrsim$  icon.

**Note:** One address/facility (CORP\_HQ) has already been loaded in the system. This is the facility that represents your headquarters or buying organization. Click **Update** *to* make any changes to this address.

Kroger Supplier Hub QRG

From the **Address Book** summary page click **Update** *I* for the desired facility.

Scroll to the bottom of the **General Compliance Information** tab then answer the **Active Supplier** question.

*Note*: If you do not see the *General Compliance Information* tab, please verify that the *Country* 

and State fields are correct for this facility then contact the Supplier Engagement Group:

- Phone (US): 1-844-277-6165 (select option 2)
- Phone (outside US): +011 513-387-1140 (select option 2)
- E-mail: <u>SupplierCompliance@kroger.com</u>

| General Compliance Information | Food Safety Facility Compliance            |
|--------------------------------|--------------------------------------------|
| Active Supplier<br>* Does th   | is facility supply products to Kroger? YES |

If this facility supplies products to Kroger, list all products it currently produces, manufactures and/or manages. Separate each product with a comma (e.g. jar sauces, pizza, bagged snacks, canned vegetables). Proceed to **Step 8**.

| Type of Products |                                                                       |                                                                                                    |                                             |
|------------------|-----------------------------------------------------------------------|----------------------------------------------------------------------------------------------------|---------------------------------------------|
|                  | * List products this facility currently produces/manufactures/manages | jar sauces, pizza, bagged<br>snacks, canned vegetables<br>Separate each item/area with a comm<br>canned vegetables, etc. | a such as jar sauces, pizza, bagged snacks, |

If this facility does not supply products to Kroger, click **Save** at the top of the screen and return to **Step 6** to add additional facilities or proceed to **Step 10** if no additional facilities are needed.

# 8. Attach Audit Reports and Certifications to Facility Addresses

For each facility, gather the required food safety documentation. These may include:

- GFSI Certificate
- 3rd party food safety audit or GFSI Audit including non-conformances and corrective actions
- Animal Welfare Audit if applicable
- Food Safety Plan or HACCP plan process plans only

From the Address Book Summary screen, locate the desired facility then click the Update 🥓 icon.

| General                                                                                   |        |           |    |
|-------------------------------------------------------------------------------------------|--------|-----------|----|
| Company Profile                                                                           |        | Rows 1 to | 27 |
| Address Name 🔺 Address Details Country                                                    |        | Remove    |    |
| Address Book 123 Poison Apple 1234 Poison Apple Way Enchanted Forest, OH 45678 United Sta | ites 🧷 | Ô         | ^  |

*Note:* If the table does not display properly, click the **Refresh Table**  $\stackrel{\frown}{=}$  icon.

Scroll down to the **Add/View Attachments** section. In the first table, determine whether this facility meets either or both of the listed criteria then check the checkboxes accordingly:

- Check the first checkbox if the facility slaughters animals or harvests eggs
- Check the second checkbox if the facility is certified by one of the GFSI audit schemes

| Add/Vi | Add/View Attachments                                                           |                                                                                                    |  |  |  |  |  |  |  |
|--------|--------------------------------------------------------------------------------|----------------------------------------------------------------------------------------------------|--|--|--|--|--|--|--|
| X 2    | <b>☞ ‡ ▼</b> Ⅲ                                                                 |                                                                                                    |  |  |  |  |  |  |  |
| Select | Certificate/Audit                                                              | Description                                                                                                    |  |  |  |  |  |  |  |
|        | Check this box if this facility slaughters animals or harvests eggs.           | Kroger requires all facilities slaughtering animals or harvesting eggs to have an animal welfare audit<br>conducted by a reputable organization. |  |  |  |  |  |  |  |
|        | Check this box if this facility is certified by one of the GFSI audit schemes. | Global Food Safety Initiative audit schemes are benchmarked food safety audit schemes that are recognized industry wide.                         |  |  |  |  |  |  |  |

*Note:* If the table does not display properly, click the **Refresh Table**  $\stackrel{\frown}{=}$  icon.

Scroll down to Add/View Attachments then click Add Attachment.

| Add Attachment Sort By Last Update Date 🔽 🔿 Ascending 🔿 Descending   🌫 🖻 🌞 🔻 🗐 |      |            |          |                 |                  |                   |               |        |        |
|--------------------------------------------------------------------------------|------|------------|----------|-----------------|------------------|-------------------|---------------|--------|--------|
| Category                                                                       | Туре | Issue Date | Comments | Last Updated By | Last Update Date | Attachment Status | View Document | Update | Delete |
| No results found.                                                              |      |            |          |                 |                  |                   |               |        |        |

The Attachments dialog displays.

| Attachmen | ts           |                                | × |
|-----------|--------------|--------------------------------|---|
|           | * Category   | GFSI Certificate               | ~ |
|           | * Issue Date | SQF Safe Quality Food          | ~ |
|           | Comments     |                                |   |
|           |              |                                | Ç |
|           | * File       | C:\Users\kon7868\Desktc Browse |   |
|           |              | Cancel Apply                   |   |

Click the **Category** drop-down then select the appropriate category. Select from "Animal Welfare Audit," "GFSI Certificate," "HACCP/HARPC/Food Safety Plan," "Full 3rd Party Food Safety or GFSI Audit," or "Miscellaneous."

In the **Type** drop-down, select the specific type of document selected in the **Category** field. For example, if you selected "GFSI Certificate," select the specific certificate in the **Type** drop-down.

Select the **Issue Date**. Click the calendar is icon to display the calendar then select the appropriate date.

Enter any desired comments in the **Comments** field. This field is optional.

Select the **File** to be attached. Click the **Browse...** button. The **Upload** dialog displays. Locate then select the file, then click **Open**.

Click **Apply**. The document is uploaded and displays in the table.

| r Supplie                                                                      | r Hub QRG                |                 |          |                    |                     |                      | S                | eptem  | ber 2  |
|--------------------------------------------------------------------------------|--------------------------|-----------------|----------|--------------------|---------------------|----------------------|------------------|--------|--------|
| Add Attachment Sort By Last Update Date 🗹 🔿 Ascending 🔿 Descending   🔁 🖻 🌞 🔻 💷 |                          |                 |          |                    |                     |                      |                  |        |        |
| Category                                                                       | Туре                     | Issue<br>Date   | Comments | Last Updated<br>By | Last Update<br>Date | Attachment<br>Status | View Document    | Update | Delete |
| GFSI<br>Certificate                                                            | SQF Safe Quality<br>Food | 01-Nov-<br>2016 |          | SMOKETEST          | 30-May-2017         | Pending              | SampleDocument.d | 1      | Î      |

**Note:** If the table does not display properly, click the **Refresh Table**  $\gtrsim$  icon.

Scroll back to the top of the page then click **Save**. The changes are saved and the **Address Book** displays.

# 9. Entering Compliance Information

Scroll down then click the **General Compliance Information** tab. Answer the questions about this facility.

| General Compliance Information | Food Safety Facility Compliance                                          |                                                                                                    |       |
|--------------------------------|--------------------------------------------------------------------------|----------------------------------------------------------------------------------------------------|-------|
| Active Supplier                |                                                                          |                                                                                                    |       |
| * Does th                      | is facility supply products to Kroger? YES If YES, Click on 'Food Safety | Facility Compliance' Tab                                                                                |       |
| Type of Products               |                                                                          |                                                                                                    |       |
| * List pro                     | ducts this facility currently produces/manufactures/manages              | Apples, pineapples, papayas,<br>mangoes                                                                 |       |
|                                |                                                                          | Separate each item/area with a comma su<br>jar sauces, pizza, bagged snacks, canned<br>vegetables, etc. | ch as |
| Additional Information         |                                                                          |                                                                                                    |       |
| Do you ow                      | n this facility? NO                                                      | aer                                                                                                    |       |

Select the appropriate answer: **Do you own this facility?** Type the name of the **Plant Manager**.

Click the **Food Safety Facility Compliance** tab. Indicate whether this facility is compliant with the listed FDA rulings by clicking each drop-down and selecting "YES" or "NO."

Note: If the ruling does not apply to the facility, select "N/A."

| This facility is compliant with the following FDA rulings (if applicable): |                                                                                                    |  |  |  |  |  |
|----------------------------------------------------------------------------|----------------------------------------------------------------------------------------------------|--|--|--|--|--|
|                                                                            |                                                                                                    |  |  |  |  |  |
| Registration of Food Facilities (21 CFR Part 1 Subpart H)                  | Please Select V                                                                                                    |  |  |  |  |  |
|                                                                            | For info, copy & paste this link into your browser: https://www.ecfr.gov/ogi-bin/text-idx?<br>SID=29489ce8651d8a1dd523172e42c2348a&mc=true&node=sp21.1.1.h&rgn=div0                 |  |  |  |  |  |
| Sanitary Food Transportation Act (21 CFR Part 1 Subpart O)                 | Please Select                                                                                                    |  |  |  |  |  |
|                                                                            | For info, copy & paste this link into your browser: https://www.ecfr.gov/ogi-bin/text-idx?<br>SID=80c5b58dd85c121bfa271efa9a634b08&mo=true&node=sp21.1.1.o&rgn=div6                 |  |  |  |  |  |
| Color Additives (21 CFR Parts 70-82)                                       | Please Select 🗸                                                                                                    |  |  |  |  |  |
|                                                                            | For info, copy & paste this link into your browser: https://www.ecfr.gov/cgi-bin/text-idx?<br>SID=d06fa3c746c8f589aeba7fa72cfa2972&mc=true&tpl=/ecfrbrowse/Title21/21cfrv1_02.tpl#0 |  |  |  |  |  |
| Infant Formula (21 CFR Parts 106, 107)                                     | Please Select                                                                                                    |  |  |  |  |  |
|                                                                            | For info, copy & paste this link into your browser: https://www.ecfr.gov/ogi-bin/text-idx?<br>SID=3907bb952449d688756172ed3ec90a5c&mc=true&tpl=/ecfrbrowse/Title21/21cfrv2_02.tpl#0 |  |  |  |  |  |
| Dietary Supplement CGMPs (21 CFR Part 111)                                 | Please Select                                                                                                    |  |  |  |  |  |
|                                                                            | For info, copy & paste this link into your browser: https://www.ecfr.gov/cgi-bin/text-idx?<br>SID=23c7e0c89b0c692bc90d96127f682a1a&mc=true&node=pt21.2.111&rgn=div5                 |  |  |  |  |  |
| Produce Safety Rule (21 CFR Part 112)                                      | Please Select                                                                                                    |  |  |  |  |  |
|                                                                            | For info, copy & paste this link into your browser: https://www.ecfr.gov/ogi-bin/text-idx?<br>SID=0de5b6dddae652f44cb43c5378337d77&mc=true&node=pt21.2.112&rgn=div5                 |  |  |  |  |  |
| Low Acid Canned Food (21 CFR Part 113)                                     | Please Select 🗸                                                                                                    |  |  |  |  |  |
|                                                                            | For info, copy & paste this link into your browser: https://www.ecfr.gov/cgi-bin/text-idx?<br>SID=76b38fb0d9996edfbbafb3b91ed912e4&mo=true&node=pt21.2.113&rgn=div5                 |  |  |  |  |  |
| Acidified Foods (21 CFR Part 114)                                          | Please Select 🗸                                                                                                    |  |  |  |  |  |
|                                                                            | For info, copy & paste this link into your browser: https://www.eofr.gov/ogi-bin/text-idx?<br>SID=76b38fb0d9996edfbbafb3b91ed912e4&mo=true&node=pt21.2.114&rgn=div5                 |  |  |  |  |  |
| Preventive Controls for Human Food (21 CFR Part 117)                       | Please Select 🗸                                                                                                    |  |  |  |  |  |
|                                                                            | For info, copy & paste this link into your browser: https://www.ecfr.gov/ogi-bin/text-idx?<br>SID=76b38fb0d9996edfbbafb3b91ed912e4&mo=true&node=pt21.2.117&rgn=div5                 |  |  |  |  |  |
| Shell Eggs (21 CFR Part 118)                                               | Please Select 🗸                                                                                                    |  |  |  |  |  |
|                                                                            | For info, copy & paste this link into your browser: https://www.ecfr.gov/ogi-bin/text-idx?<br>SID=76b38fb0d9996edfbbsfb3b91ed912e4&mc=true&node=pt21.2.118&rgn=div5                 |  |  |  |  |  |
| Juice HACCP (21 CFR Part 120)                                              | Please Select 🗸                                                                                                    |  |  |  |  |  |
|                                                                            | For info, copy & paste this link into your browser: https://www.ecfr.gov/cgi-bin/text-idx?<br>SID=38e1fe8fd5ac90e9a1f042a043b45dce&mc=true&node=pt21.2.120&rgn=div5                 |  |  |  |  |  |
| Food Defense (21 CFR Part 121)                                             | Please Select 🗸                                                                                                    |  |  |  |  |  |
|                                                                            | For info, copy & paste this link into your browser: https://www.ecfr.gov/cgi-bin/text-idx?<br>SID=38e1fe8fd5ac90e9a1f042a643b45dce&mc=true&node=pt21.2.121&rgn=div5                 |  |  |  |  |  |
| Seafood HACCP (21 CFR Part 123)                                            | Please Select                                                                                                    |  |  |  |  |  |
|                                                                            | For info, copy & paste this link into your browser: https://www.ecfr.gov/cgi-bin/text-idx?<br>SID=957165a080d94a3defcad270437e8f9a&mc=true&node=pt21.2.123&rgn=div5                 |  |  |  |  |  |

Update the Facility Completion Status to "Supplier Response Submitted."

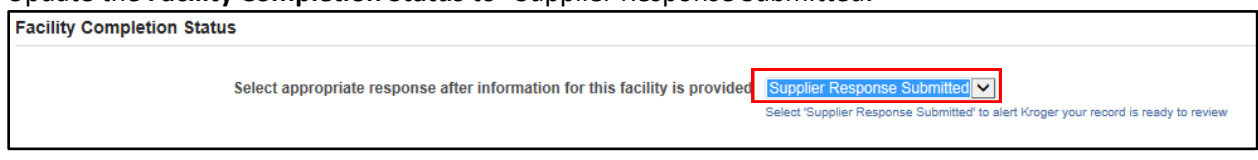

Click Save. The changes are saved and the Address Book displays.

Repeat Steps 6 through 9 for <u>ALL</u> facility addresses for your business.

### 10. Entering Vendor Contact Information and Additional Users

Add additional Vendor contacts and Supplier Hub users as necessary at any time.

Click **Contact Directory** then **c**lick **Create**. The **Create Contact** window displays.

**Note**: Contacts are at the **Vendor-level** and are not facility-specific. Any contact added will receive *e-mail communications for all addresses.* 

| General                        | Contact Directory : Active Contacts |                  |                  |                          |                   |          |              |           |        |  |
|--------------------------------|-------------------------------------|------------------|------------------|--------------------------|-------------------|----------|--------------|-----------|--------|--|
| Company Profile                | First Name 🛆                        | Last Name 🛆      | Supplier Name 🔺  | Phone Number $	riangleq$ | Email 🛆           | Status 🛆 | User Account | Addresses | Update |  |
| Organization                   | Robert                              | Redford          | COOL JOE'S FOODS | 222-333-4567             | rredford@test.com | Current  | ~            |           | 1      |  |
| Address Book Contact Directory | ▶ Contact Di                        | rectory : Inacti | ve Contacts      |                          |                   |          |              |           |        |  |

*Note:* If the table does not display properly, click the **Refresh Table**  $\gtrsim$  icon.

#### Kroger Supplier Hub QRG

Fill in the required fields (noted with \*).

If the contact does not require access to the Supplier Hub, click **Apply**.

| Supplier Administration: Contact Directory > |                                                                    |                                                   |                                 |                |       |
|----------------------------------------------|--------------------------------------------------------------------|---------------------------------------------------|---------------------------------|----------------|-------|
| Create Contact                               |                                                                    |                                                   |                                 | Cance <u>l</u> | Apply |
| * Indicates required field                   |                                                                    |                                                   |                                 |                |       |
| Contact Title                                | ~                                                                  | * Email Address                                   |                                 |                |       |
| First Name                                   |                                                                    | Url                                               |                                 |                |       |
| Middle Name                                  |                                                                    | * Phone Number                                    |                                 |                |       |
| * Last Name                                  |                                                                    |                                                   | Include Country and Area Code   |                |       |
| Alternate Name                               |                                                                    | Alternate Phone Number                            |                                 |                |       |
| * Job Title                                  |                                                                    |                                                   | Mandatory for Recall Contact    |                |       |
|                                              | Example: Sales Manager, QA N                                       | Aanager, Recall Fax Number                        |                                 |                |       |
| *                                            | Coordinator, Human Resources                                       | Inactive Date                                     | ť                               | ò              |       |
| Department                                   |                                                                    |                                                   | (example: 14-Feb-2017 19:45:00) |                |       |
|                                              | Example: Quality Assurance, Se<br>include at least one Recall team | ales, Recall. (Must<br>1 member)                  |                                 |                |       |
| User Account                                 |                                                                    |                                                   |                                 |                |       |
| Create User Ac                               | count for this Contact                                             | ]                                                 |                                 |                |       |
|                                              |                                                                    | User contacts have access to entire vendor record |                                 |                |       |
|                                              |                                                                    |                                                   |                                 |                |       |

To create a user account to grant this contact access to the Supplier Hub, check the **Create User Account** for this Contact checkbox.

In the **Supplier Name** field, type "%" then press the **Tab** key. The **Username** is pre-populated with the e-mail address entered above.

| User Account |                                      |                                                   |
|--------------|--------------------------------------|---------------------------------------------------|
|              | Create User Account for this Contact |                                                   |
|              |                                      | User contacts have access to entire vendor record |
|              | * Supplier Name                      | %                                                 |
|              | * Username                           | bbarker@test.com                                  |

Click **Apply** to save the contact information and return to the **Contact Directory** main page.

Note: New user accounts will receive an e-mail confirmation with login information and a password.

The new vendor contact will be listed under Active Contacts in the Contact Directory.

**User Accounts** have access to the Supplier Hub and are indicated with a checkmark.

| Contact Directory : Active Contacts |                      |                  |                          |                   |          |              |           |        |
|-------------------------------------|----------------------|------------------|--------------------------|-------------------|----------|--------------|-----------|--------|
| Create   💢 🤶                        | ; 🖻 🔅 🔻 🎟            |                  |                          |                   |          |              |           |        |
| First Name $	riangle$               | Last Name $	riangle$ | Supplier Name 🔺  | Phone Number $	riangleq$ | Email 🛆           | Status 🛆 | User Account | Addresses | Update |
| Bob                                 | Barker               | COOL JOE'S FOODS | 222-333-4444             | bbarker@price.com | Current  | ~            |           | Ø      |
| Robert                              | Redford              | COOL JOE'S FOODS | 222-333-4567             | rredford@test.com | Current  | ~            |           | 1      |

Note: If the table does not display properly, click the **Refresh Table**  $\stackrel{\frown}{=}$  icon.

#### **11. Completion Status**

Click **Organization** in the left navigation then click the **Completion Status** tab.

| Supplier Administration           |                                                                                                    |        |              |
|-----------------------------------|----------------------------------------------------------------------------------------------------|--------|--------------|
| General<br>Company Profile        | Organization Overview Imports Completion Status                                                                                                    | Cancel | <u>S</u> ave |
| Address Book<br>Contact Directory | Vendor Completion Status Select 'Supplier Response Submitted' after completing all facility entries Supplier Response Submitted value This is the tast set of the supplier process and should not be completed until all facilities are entered in the Advances Book |        |              |
|                                   | Vendor Overall Food Safety Compliance Status Food Safety Compliance Status                                                                                                    |        |              |

Change the Vendor Completion Status to "Supplier Response Submitted" then click Save.

The Compliance Team will review the documents and contact you via e-mail if additional information is needed.

### 12. Search Using Wildcards

To search in the application where you only know partial information, use the **percent symbol (%)** as a **wildcard** before and/or after the text and hit search.

• E.g. Enter "%Kroger%". The search will return all results for which that field contains "Kroger."

If you need any assistance with this process, please contact the **Supplier Engagement Group**:

- Phone (US): 1-844-277-6165 (select option 2)
- Phone (outside US): +011 513-387-1140 (select option 2)
- E-mail: <u>SupplierCompliance@kroger.com</u>